## Discover (Self-Enrollment Tool for Students)

Last Modified on 10/18/2023 11:10 am CDT

**Discover** is a tool which allows students to self-enroll in **Community Groups** on D2L. Once a Community Group is added to Discover, students can freely enroll and unenroll themselves in the Community Group, without needing to be added by a Group Manager (though a Group Manager is still able to enroll users themselves (https://vtac.lonestar.edu/help/a126)). This can be useful for Community Groups in which are a large number of students are expected to join, such as campus-wide initiatives. There are instructions below for how students enroll and unenroll through Discover.

**NOTE:** If you wish to request a Community Group be added to Discover, please send an email to VTAC@lonestar.edu () with the full name of the Community Group.

## **Use the Discover Tool to Enroll in Courses**

1. On the **D2L Homepage**, from the **Navbar** → **[Collaboration]** → **[Discover]**..

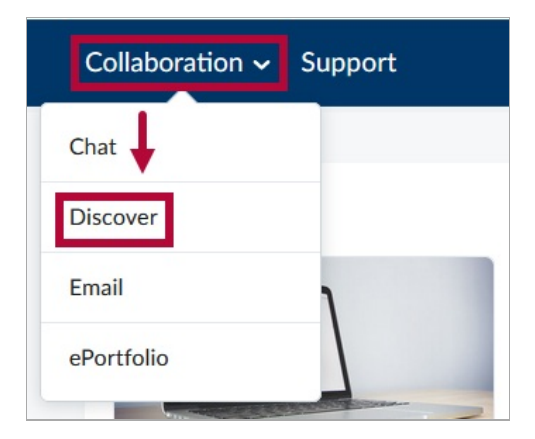

2. A list of courses that are available for self-enrollment will appear. Click on the course you would like to enroll in. You can also use the **[Search]** bar to search for a specific course.

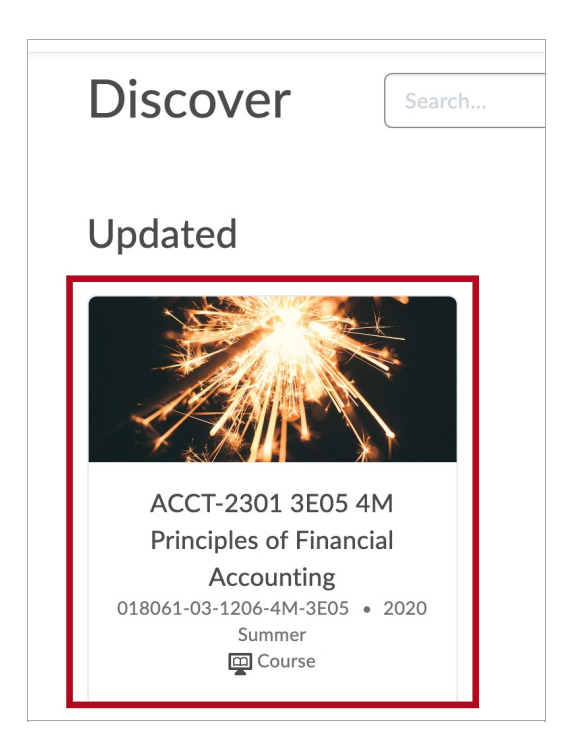

3. You will see the tile of the course and information about the start and end dates. Click**[Enroll** in **Course]** below the title to **Enroll**.

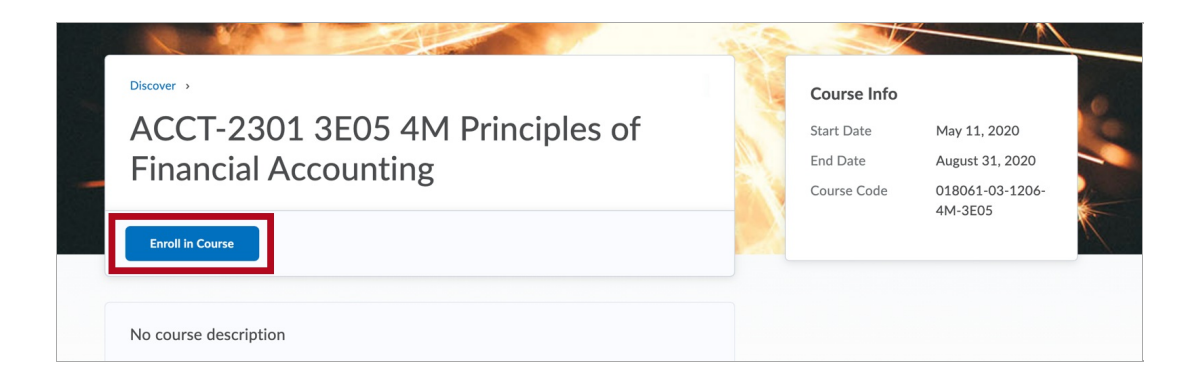

4. You will see a pop-up message confirming that you have enrolled. Click [OK].

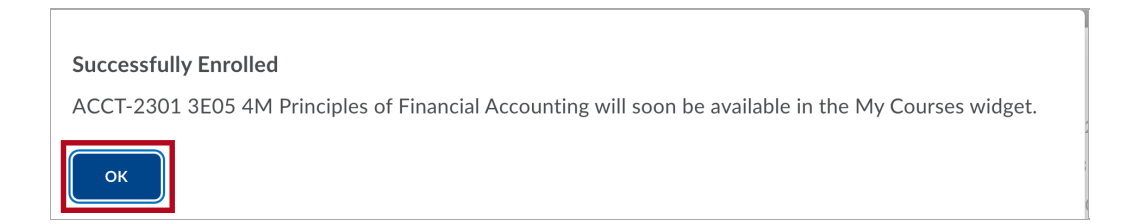

5. Click on the button that says [Open Course] to enter the course you've just enrolled in.

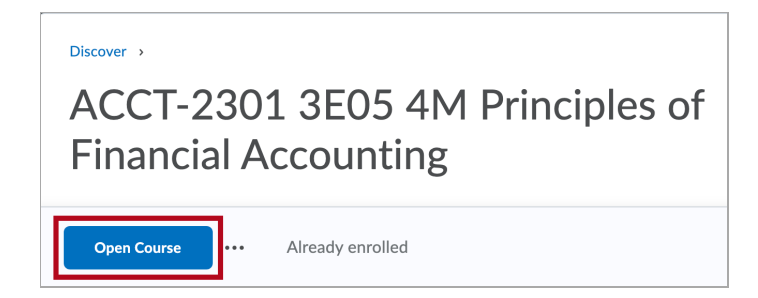

## **Use the Discover Tool to Un-enroll in Courses**

1. On the **D2L Homepage**, from the **Navbar**  $\rightarrow$  [Collaboration]  $\rightarrow$  [Discover].

| Collaboration ~ | Support |
|-----------------|---------|
| Chat 🚽          |         |
| Discover        |         |
| Email           | 1       |
| ePortfolio      |         |

2. On the **Discover** page, click [Browse all Content].

| Collaboration ~ Suppo | rt     |                      |  |
|-----------------------|--------|----------------------|--|
| Discover              | Search | Q Browse All Content |  |
|                       |        |                      |  |

3. Click [Sort], and then select [Already Enrolled].

| ✓ Most Relevant  |
|------------------|
| Updated          |
| New              |
| Already Enrolled |
|                  |

4. Choose the Discover course you wish to **un-enroll** in.

| Search           |                              |
|------------------|------------------------------|
| 1-1 of 1 results | Student Technology Boot Camp |
|                  | < 1 /1 >                     |

5. Click the [...] button, then click [Unenroll].

| Discover ><br>Student Tec | hnology Boot Camp |
|---------------------------|-------------------|
| Open Course •••           | Already Enrolled  |
| Court                     |                   |

6. You will receive a confirmation message that your unenrollment is complete.

| Unenrollment Complete                                                    |  |
|--------------------------------------------------------------------------|--|
| You've been successfully unenrolled from "Student Technology Boot Camp". |  |
| ок                                                                       |  |

**NOTE:** You can **re-enroll** in any Discover course you un-enroll from.